## How to Locate Your Skype For Business Recording

## By Scott Badger

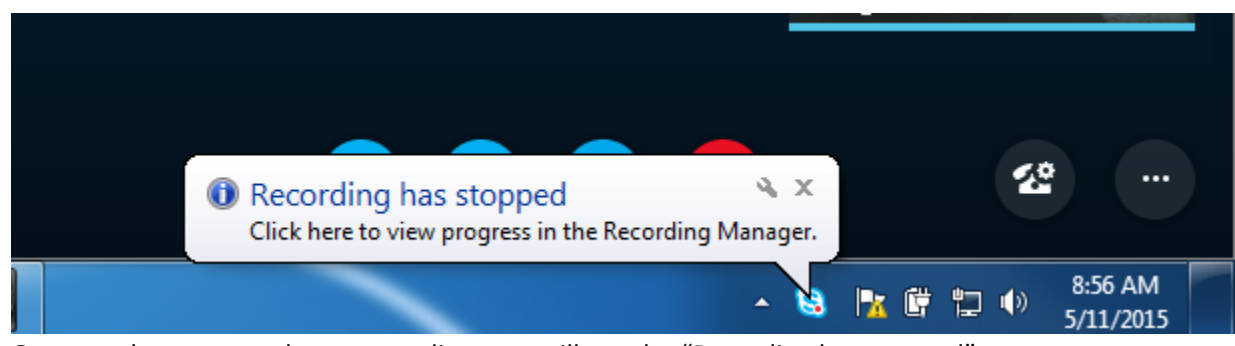

- 1. Once you have stopped your recording, you will see the "Recording has stopped" message popup right above your system tray.
- 2. This message is letting you know that your recording has been stopped and the Recording Manager software is processing your recording.

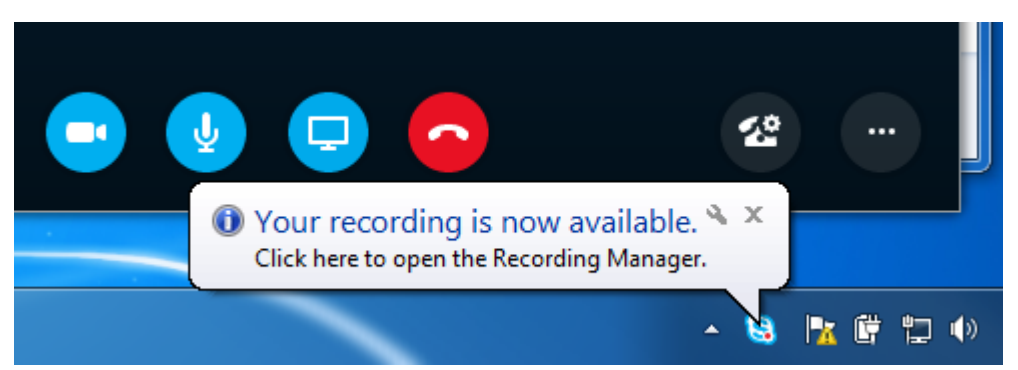

- 3. Once your recording is done processing, you will see the "Your recording is now available" message.
- 4. Click on the popup message

|                                        | -           |                  |       |         |                     |           |          |
|----------------------------------------|-------------|------------------|-------|---------|---------------------|-----------|----------|
| Skype for Business Recording Manag     | er          |                  |       |         |                     | - Kalbara |          |
| ile Help                               |             |                  |       |         |                     |           |          |
| Title                                  | Status      | Date             | Size  | Length  | Location            | <u>^</u>  | Play     |
| adger, Scott E.                        | Completed   | 9:09 AM 5/11/20  | 4 MB  | 0:01:49 | C:\Users\sbadger\Vi |           | They     |
| adger, Scott E.                        | Completed   | 9:05 AM 5/11/20  | 1 MB  | 0:00:08 | C:\Users\sbadger\Vi |           | Browse.  |
| adger, Scott E.                        | Completed   | 9:00 AM 5/11/20  | 2 MB  | 0:00:16 | C:\Users\sbadger\VI |           |          |
| adger, Scott E.                        | Completed   | 8:54 AM 5/11/20  | 5 MB  | 0:01:15 | C:\Users\sbadger\Vi |           | Publish. |
| adger, Scott E.                        | Completed   | 11:30 AM 5/8/20  | 74 MB | 0:40:48 | C:\Users\sbadger\Vi |           |          |
| alazzo, Alexander A., Badger, Scott E. | Unavailable | 11:20 AM 5/8/20  | 8 MB  | 0:02:27 | C:\Users\sbadger\VI |           | rename   |
| adger, Scott E.                        | Completed   | 10:17 AM 5/8/20  | 7 MB  | 0:01:26 | C:\Users\sbadger\Vi | =         |          |
| roulx, Tara M., Badger, Scott E.       | Unavailable | 11:42 AM 5/6/20  | 6 MB  | 0:00:55 | C:\Users\sbadger\Vi |           |          |
| adger, Scott E.                        | Unavailable | 11:15 AM 5/6/20  | 14 MB | 0:04:43 | C:\Users\sbadger\V  |           |          |
| adger, Scott E.                        | Unavailable | 11:11 AM 5/6/20  | 11 MB | 0:02:44 | C:\Users\sbadger\Vi |           |          |
| adger, Scott E.                        | Unavailable | 11:05 AM 5/6/20  | 5 MB  | 0:01:06 | C:\Users\sbadger\V  |           |          |
| adger, Scott E.                        | Unavailable | 11:03 AM 5/6/20  | 5 MB  | 0:01:25 | C:\Users\sbadger\Vi |           |          |
| adger, Scott E.                        | Unavailable | 10:59 AM 5/6/20  | 6 MB  | 0:01:19 | C:\Users\sbadger\Vi |           |          |
| adger, Scott E.                        | Unavailable | 10:58 AM 5/6/20  | 0 MB  | 0:01:17 | C:\Users\sbadger\V  |           |          |
| adger, Scott E.                        | Unavailable | 10:55 AM 5/6/20  | 10 MB | 0:01:52 | C:\Users\sbadger\Vi |           |          |
| adger, Scott E.                        | Unavailable | 10:49 AM 5/6/20  | 18 MB | 0:03:21 | C:\Users\sbadger\Vi |           |          |
| adger, Scott E.                        | Unavailable | 10:47 AM 5/6/20  | 8 MB  | 0:01:46 | C:\Users\sbadger\V  |           |          |
| adger, Scott E.                        | Unavailable | 10:42 AM 5/6/20  | 13 MB | 0:03:46 | C:\Users\sbadger\Vi |           |          |
| adger, Scott E.                        | Unavailable | 9:33 AM 5/6/2015 | 8 MB  | 0:01:20 | C:\Users\sbadger\V  |           |          |
| adger, Scott E.                        | Unavailable | 9:26 AM 5/6/2015 | 5 MB  | 0:01:05 | C:\Users\sbadger\Vi |           |          |
| adger, Scott E.                        | Unavailable | 9:16 AM 5/6/2015 | 20 MB | 0:04:13 | C:\Users\sbadger\Vi |           |          |
| adger, Scott E.                        | Unavailable | 9:11 AM 5/6/2015 | 14 MB | 0:03:27 | C:\Users\sbadger\V  | *         | Delete   |

- 5. The Skype for Business Recording Manager window will appear.
- 6. Make sure that your recording is selected and the click the "Browse" button.

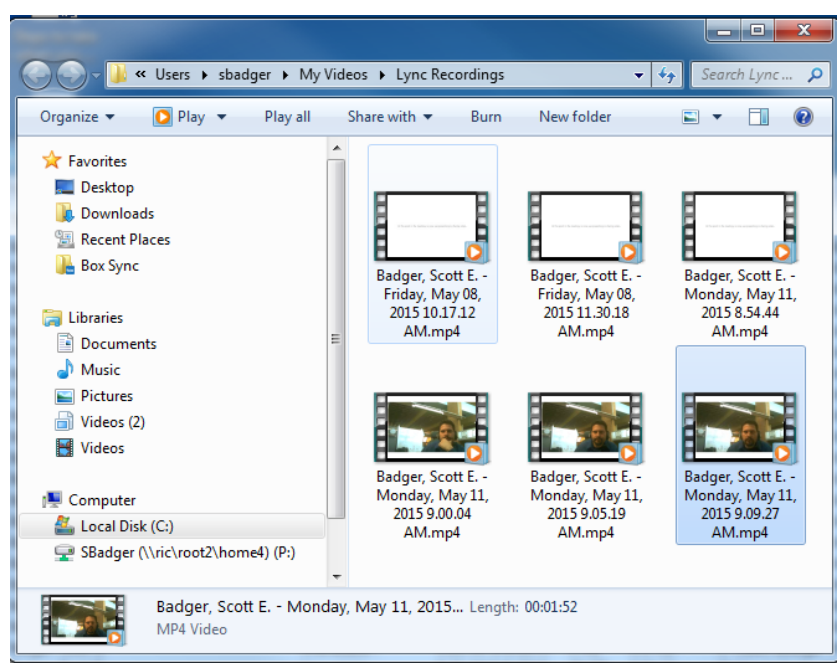

7. The Windows Explorer will open and your recording will be selected. (**Note**: You now know where your Skype for Business recordings are being saved on your local machine.)